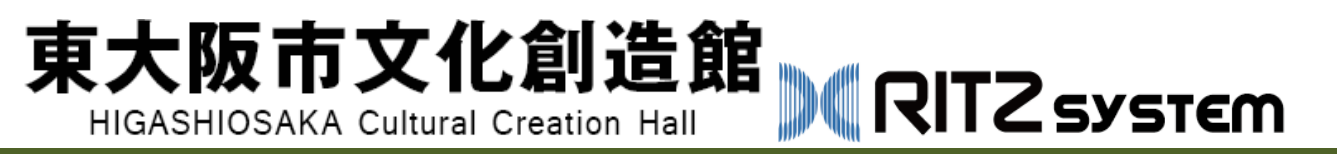

# 施設予約 システムのご利用方法

施設予約システムでできること

| 仮予約                | 空き状況照会  |
|--------------------|---------|
| ①利用者登録(窓口)         | ・ログイン不要 |
| ◆<br>②利用者ID発行<br>↓ |         |
| ③ログイン<br>↓         |         |
| ④仮予約               |         |

サービスメニュー画面

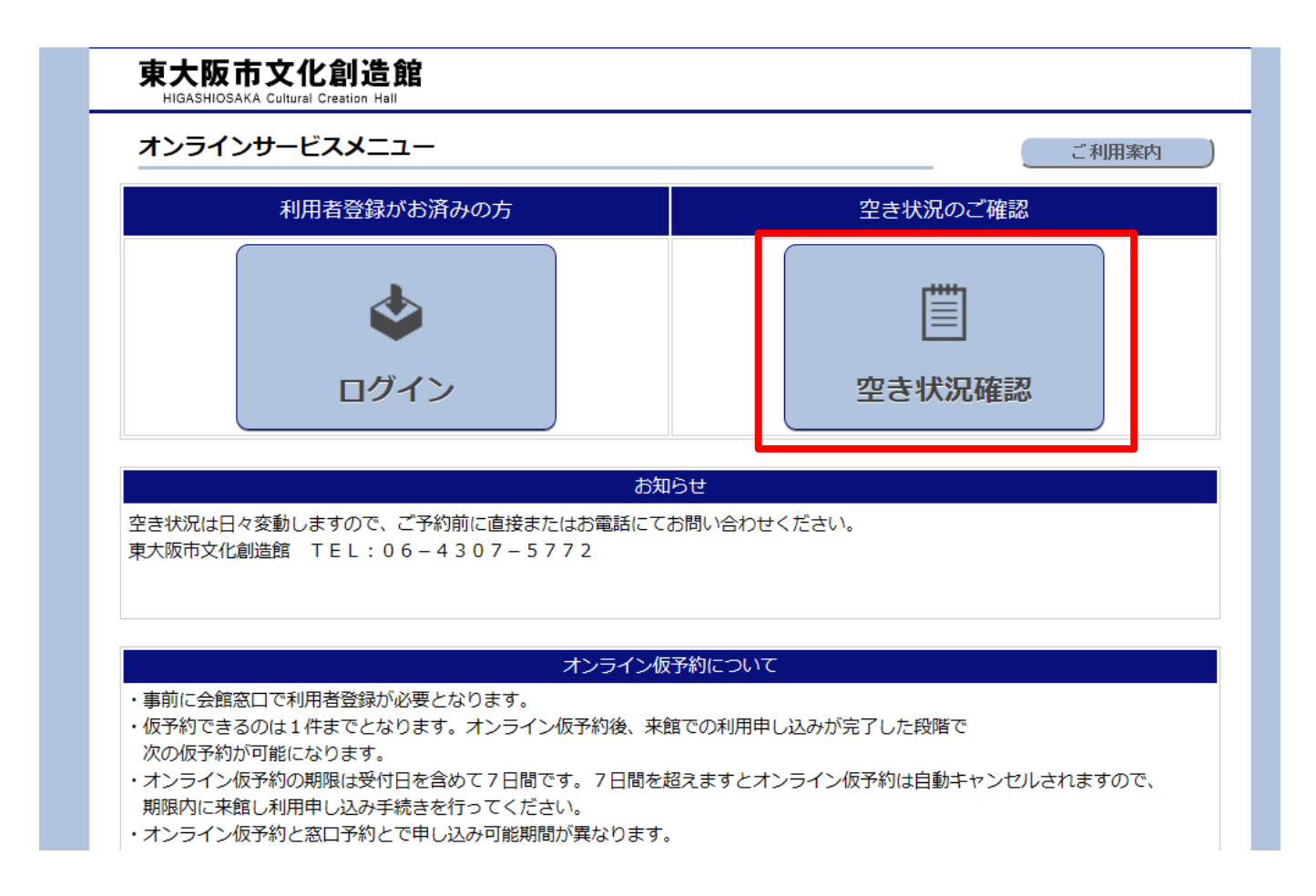

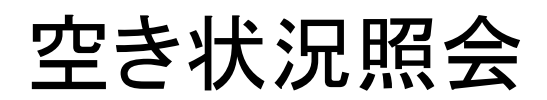

| 東大阪市文<br>HIGASHIOSAKA Cult | 化創述    |                 |                         |                 |
|----------------------------|--------|-----------------|-------------------------|-----------------|
| 空き状況照会                     |        |                 |                         | トップへ戻る          |
| 選択した条件で空                   | き状況を検  | 素します。表示条件を選択して空 | き状況をご確認ください。            |                 |
| 表示条件                       |        |                 |                         |                 |
| 表示区分                       | 月別一覧表  | 示 🗸             |                         |                 |
| 館                          | 東大阪市文  | 化創造館 🖌 🖌        |                         |                 |
| 施設                         | 大ホール   | ∨ 参照可能期間        | : 2018/06/22~2019/07/31 |                 |
| 日付                         | < 2018 | 3/08 > 当月       |                         |                 |
|                            |        |                 |                         |                 |
| 凡例                         |        |                 |                         |                 |
| 0 仮う                       | 彩可能です  | す × 仮予約できませ     | tん 休館日 休館日です            | - 参照期間外です       |
|                            |        |                 |                         |                 |
| 日付                         |        | 午前(9:00~12:00)  | 午後(13:00~17:00)         | 夜間(18:00~22:00) |
| 2018/08/01                 | (水)    | ×               | 0                       | 0               |
| 2018/08/02                 | (木)    | 0               | ×                       | 0               |
| 2018/08/03                 | (金)    | 0               | 0                       | ×               |
| 2018/08/04                 | · (±)  | ×               | ×                       | ×               |
| 2018/08/05                 | (日)    | 0               | ×                       | 0               |
| 2018/08/06                 | (月)    | 休館日             | 休館日                     | 休館日             |
| 2018/08/07                 | (火)    | ×               | ×                       | ×               |

## 空き状況照会

週別一覧

| 区分利用     |        |            |        |        |            |        |        |            |        |        |            |        |        |            |        |        |                          |        |        |            |        |
|----------|--------|------------|--------|--------|------------|--------|--------|------------|--------|--------|------------|--------|--------|------------|--------|--------|--------------------------|--------|--------|------------|--------|
|          | 201    | L8/08<br>水 | 8/01   | 201    | L8/08<br>木 | 8/02   | 201    | L8/08<br>金 | /03    | 201    | .8/08<br>± | /04    | 201    | .8/08<br>日 | /05    | 201    | . <mark>8/08</mark><br>月 | /06    | 201    | .8/08<br>火 | /07    |
| 施設名      | 午<br>前 | 午<br>後     | 夜<br>間 | 午<br>前 | 午<br>後     | 夜<br>間 | 午<br>前 | 午<br>後     | 夜<br>間 | 午<br>前 | 午<br>後     | 夜<br>間 | 午<br>前 | 午<br>後     | 夜<br>間 | 午<br>前 | 午<br>後                   | 夜<br>間 | 午<br>前 | 午<br>後     | 夜<br>間 |
| 大ホール     | ×      | 0          | 0      | 0      | ×          | 0      | 0      | 0          | ×      | ×      | ×          | ×      | 0      | ×          | 0      | 休      | 休                        | 休      | ×      | ×          | ×      |
| 小ホール     | ×      | 0          | 0      | 0      | ×          | 0      | 0      | ×          | ×      | ×      | 0          | 0      | 0      | ×          | 0      | 休      | 休                        | 休      | ×      | ×          | ×      |
| 多目的室     | 0      | 0          | 0      | 0      | 0          | 0      | 0      | 0          | 0      | 0      | 0          | 0      | 0      | 0          | 0      | 休      | 休                        | 休      | 0      | 0          | 0      |
| 大ホール・楽屋大 | 0      | 0          | 0      | 0      | 0          | 0      | 0      | 0          | 0      | 0      | 0          | 0      | 0      | 0          | 0      | 0      | 0                        | 0      | 0      | 0          | 0      |
| 大ホール・楽屋中 | 0      | 0          | 0      | 0      | 0          | 0      | 0      | 0          | 0      | 0      | 0          | 0      | 0      | 0          | 0      | 0      | 0                        | 0      | 0      | 0          | 0      |
| 大ホール・楽屋小 | 0      | 0          | 0      | 0      | 0          | 0      | 0      | 0          | 0      | 0      | 0          | 0      | 0      | 0          | 0      | 0      | 0                        | 0      | 0      | 0          | 0      |
| 小ホール・楽屋中 | 0      | 0          | 0      | 0      | 0          | 0      | 0      | 0          | 0      | 0      | 0          | 0      | 0      | 0          | 0      | 0      | 0                        | 0      | 0      | 0          | 0      |
| 小ホール・楽屋小 | 0      | 0          | 0      | 0      | 0          | 0      | 0      | 0          | 0      | 0      | 0          | 0      | 0      | 0          | 0      | 0      | 0                        | 0      | 0      | 0          | 0      |

#### 時間利用

|                                                                                                    | 21       |
|----------------------------------------------------------------------------------------------------|----------|
| $math{math${}abel{2}$}$ $math{math${}bbel{2}$}$ $math{math${}bbel{2}$}$ </th <th>ر<br/>2 2</th> | ر<br>2 2 |
| 音楽スタジオ1     ×     ×     ×     ×     ×     ×     ×     ×     ×     ×     ×     ×     ×     ×     ×     ×     ×     ×     ×     ×     ×     ×     ×     ×     ×     ×     ×     ×     ×     ×     ×     ×     ×     ×     ×     ×     ×     ×     ×     ×     ×     ×     ×     ×     ×     ×     ×     ×     ×     ×     ×     ×     ×     ×     ×     ×     ×     ×     ×     ×     ×     ×     ×     ×     ×     ×     ×     ×     ×     ×     ×     ×     ×     ×     ×     ×     ×     ×     ×     ×     ×     ×     ×     ×     ×     ×     ×     ×     ×     ×     ×     ×     ×     ×     ×     ×     ×     ×     ×     ×     ×     ×     ×     ×     ×     ×     ×     ×     ×     ×     ×     ×     ×     ×     ×     ×     ×     ×     ×     ×     ×     ×     ×     ×     ×     ×     ×     ×     ×     ×     ×     ×     ×     ×                                                                                                    | ×        |
| 音楽スタジオ2         O         O<                                                                                                    | 0        |
| 音楽スタジオ3     ×     ×     ×     ×     ×     ×     ×     ×     ×     ×     ×     ×     ×     ×     ×     ×     ×     ×     ×     ×     ×     ×     ×     ×     ×     ×     ×     ×     ×     ×     ×     ×     ×     ×     ×     ×     ×     ×     ×     ×     ×     ×     ×     ×     ×     ×     ×     ×     ×     ×     ×     ×     ×     ×     ×     ×     ×     ×     ×     ×     ×     ×     ×     ×     ×     ×     ×     ×     ×     ×     ×     ×     ×     ×     ×     ×     ×     ×     ×     ×     ×     ×     ×     ×     ×     ×     ×     ×     ×     ×     ×     ×     ×     ×     ×     ×     ×     ×     ×     ×     ×     ×     ×     ×     ×     ×     ×     ×     ×     ×     ×     ×     ×     ×     ×     ×     ×     ×     ×     ×     ×     ×     ×     ×     ×     ×     ×     ×     ×     ×     ×     ×     ×     ×                                                                                                    | ×        |

# 空き状況照会

日別一覧

#### 区分利用

| 施設名      | 午前(9:00~12:00) | 午後(13:00~17:00) | 夜間(18:00~22:00) |
|----------|----------------|-----------------|-----------------|
| 大ホール     | ×              | 0               | 0               |
| 小ホール     | ×              | 0               | 0               |
| 多目的室     | 0              | 0               | 0               |
| 大ホール・楽屋大 | 0              | 0               | 0               |
| 大ホール・楽屋中 | 0              | 0               | 0               |
| 大ホール・楽屋小 | 0              | 0               | 0               |
| 小ホール・楽屋中 | 0              | 0               | 0               |
| 小ホール・楽屋小 | 0              | 0               | 0               |

#### 時間利用

| 施設名     | 9<br>5<br>10 | 10<br>5<br>11 | 11<br>5<br>12 | 12<br>5<br>13 | 13<br>5<br>14 | 14<br>5<br>15 | 15<br>۲<br>16 | 16<br>۲<br>17 | 17<br>5<br>18 | 18<br>5<br>19 | 19<br>5<br>20 | 20<br>5<br>21 | 21<br>5<br>22 |
|---------|--------------|---------------|---------------|---------------|---------------|---------------|---------------|---------------|---------------|---------------|---------------|---------------|---------------|
| 音楽スタジオ1 | ×            | ×             | ×             | ×             | ×             | ×             | ×             | ×             | ×             | ×             | ×             | ×             | ×             |
| 音楽スタジオ2 | 0            | 0             | 0             | 0             | 0             | 0             | 0             | 0             | 0             | 0             | 0             | 0             | 0             |
| 音楽スタジオ3 | ×            | ×             | ×             | ×             | ×             | ×             | ×             | ×             | ×             | ×             | ×             | ×             | ×             |
| 創造支援室M1 | 0            | 0             | 0             | 0             | 0             | 0             | 0             | 0             | 0             | 0             | 0             | 0             | 0             |
| 創造支援室M2 | 0            | 0             | 0             | 0             | 0             | 0             | 0             | 0             | 0             | 0             | 0             | 0             | 0             |
| 創造支援室M3 | 0            | 0             | 0             | 0             | 0             | 0             | 0             | 0             | 0             | 0             | 0             | 0             | 0             |

# 空き状況照会

月別カレンダー

|                             |             |                             | 2018年8                                  | 月               |                            |                        |
|-----------------------------|-------------|-----------------------------|-----------------------------------------|-----------------|----------------------------|------------------------|
| B                           | 月           | 火                           | 水                                       | 木               | 金                          | ±                      |
| 29                          | 30          | 31                          | 1                                       | 2               | 3                          | <u>4</u>               |
|                             |             |                             | 午前 🞽                                    | 午前 🖸            | 午前 🖸                       | 午前 🔀                   |
|                             |             |                             |                                         | 午後 👗            | 午後♥                        | 午後                     |
| 5                           | 6           | 7                           | 2 1 1 1 1 1 1 1 1 1 1 1 1 1 1 1 1 1 1 1 | <br>Q           | 夜向 ▲                       | 役间 ▲                   |
| <u>」</u><br><sub>午前</sub> 〇 | ⊆<br>午前 休   | <u>~</u><br><sub>午前</sub> 🗙 | u<br>午前 O                               | <br>午前 <b>O</b> | <u></u><br><sub>午前</sub> O | <u>土土</u><br>午前 🗙      |
| 午後区                         | 午後体         | 午後区                         | 午後 O                                    | <sub>午後</sub> 〇 | 午後                         | 午後 O                   |
| 夜間 🖸                        | 夜間 体        | 夜間 🗙                        | 夜間 🖸                                    | 夜間 Ο            | 夜間 🖸                       | 夜間 🔀                   |
| <u>12</u>                   | 13          | <u>14</u>                   | 15                                      | <u>16</u>       | 17                         | <u>18</u>              |
| 午前区                         | 午前〇         | 午前 🖸                        | 午前                                      | 午前体             | 午前 🖸                       | 午前 🔀                   |
| 午後                          | 午後♥         | 午後♥                         | 午後♥                                     | 午後 M            | 午後♥                        | 午後                     |
| 12回 🕋                       | 20          | 21                          | 22                                      | 23              | 1⊻⊫ <b>∑</b>               | 25                     |
| <u></u><br><sub>午前</sub> O  | <u>午前</u> X | <br><sub>午前</sub> 🗙         | <br><sub>午前</sub> O                     | <u></u><br>午前 O | <u></u>                    | <u></u><br>午前 <b>O</b> |
| 午後区                         | 午後区         | 午後 🗙                        | 午後〇                                     | 午後〇             | 午後〇                        | <sub>午後</sub> 〇        |
| 夜間 🖸                        | 夜間 🗙        | 夜間 🔀                        | 夜間 🖸                                    | 夜間 Ο            | 夜間 🖸                       | 夜間 🗙                   |
| <u>26</u>                   | 27          | 28                          | <u>29</u>                               | 30              | 31                         | 1                      |
| 午前〇                         | 午前又         | 午前〇                         | 午前〇                                     | 午前 🗙            | 午前〇                        |                        |
| 午後♥                         | 午後♥         | 午後♥                         | 午後♥                                     | 午後 📥            | 午後♥                        |                        |
| 12回 🚬                       | 1121回 🗠     | 12回 🗠                       | 1121回 🗠                                 | 12回 🗠           | 121回 🗠                     |                        |

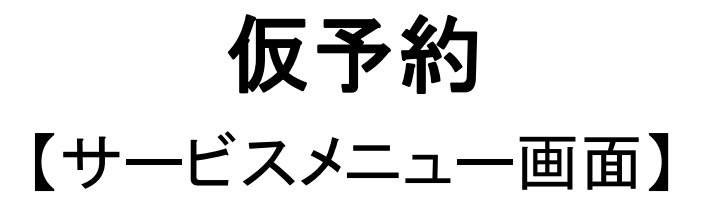

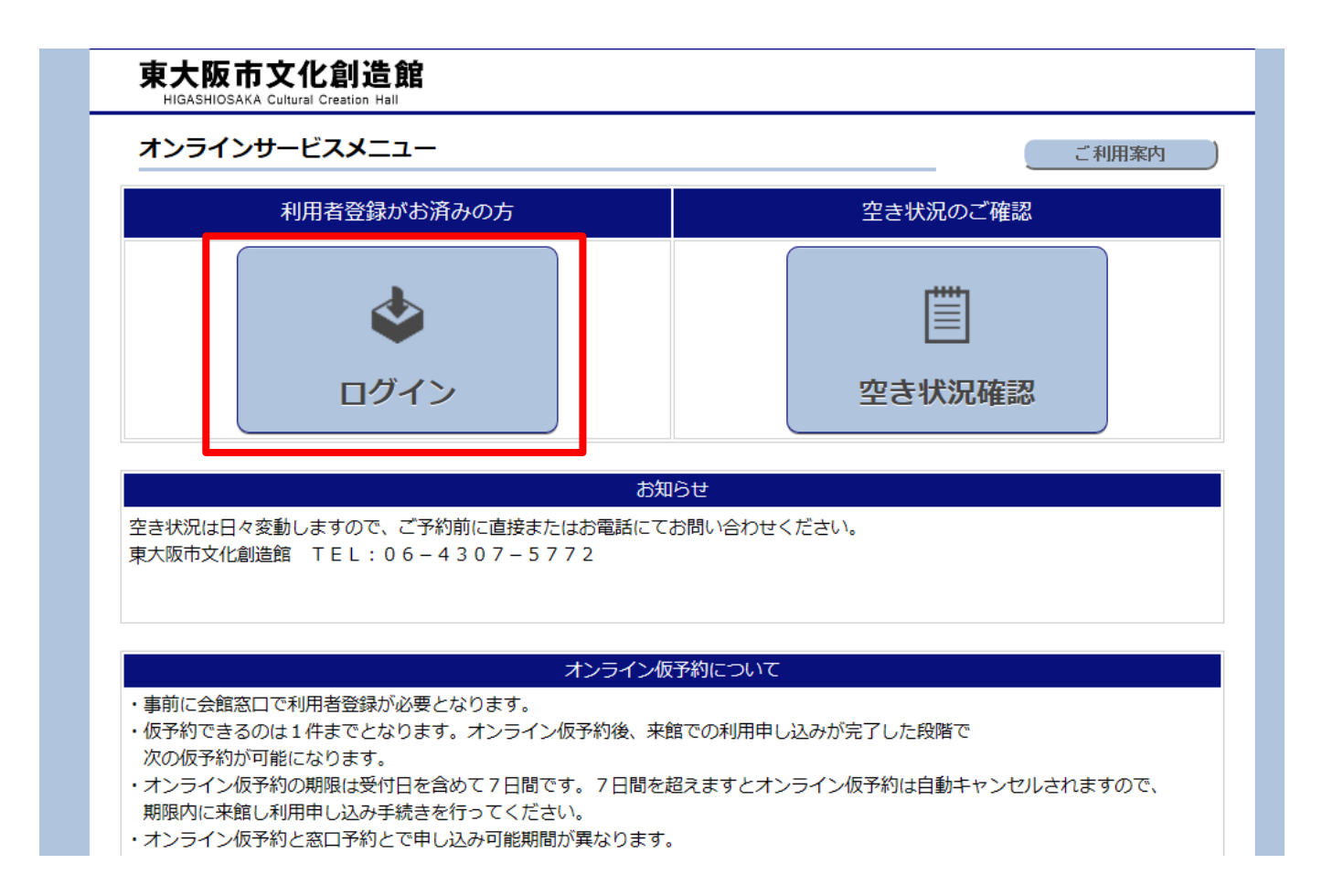

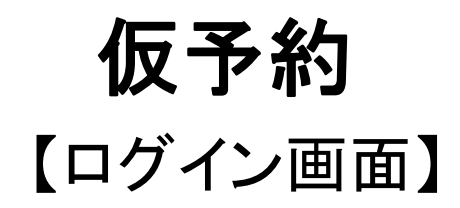

| ログインオンライン仮予約等の利 | 用者サービスを利用するには受付での利用者登録が必要です | トッブへ戻る<br>す。 |
|-----------------|-----------------------------|--------------|
| Г               | ログインID                      |              |
|                 | パスワード                       |              |
|                 | ログイン                        |              |
|                 | ログインID、パスワードを忘れた方はこ         | <u>156</u>   |
|                 |                             |              |
|                 |                             |              |
|                 |                             |              |
|                 |                             |              |
|                 |                             |              |
|                 |                             |              |
|                 |                             |              |

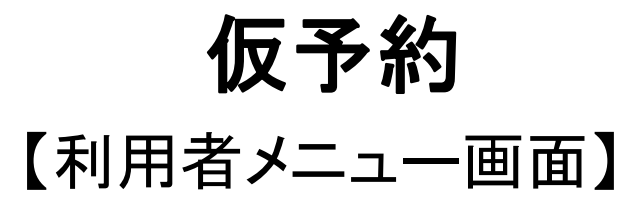

| 東大阪市文化創造館<br>HIGASHIOSAKA Cultural Creation Hall |              | 利用者名 : テスト |
|--------------------------------------------------|--------------|------------|
| 利用者メニュー                                          |              |            |
| 処理を行いたいパタンをクリックして下さい。                            |              |            |
|                                                  |              |            |
| 仮予約登録                                            | 申請確認         |            |
|                                                  |              |            |
|                                                  | ?            |            |
| パスワード変更                                          | <b>ご利用案内</b> |            |
|                                                  |              |            |
|                                                  | $\otimes$    |            |
|                                                  | ログアウト        |            |
|                                                  |              |            |
|                                                  |              |            |

仮予約

【仮予約メニュー画面】

| 東大阪市文化創造館<br>HIGASHIOSAKA Cultural Creation Hall      | 利用者名 : テスト                                                      |
|-------------------------------------------------------|-----------------------------------------------------------------|
| 利用施設選択                                                | 、メニューに戻る                                                        |
| 1.利用施設選択 → 2.利用目的選択 → 3.利用施設・日日                       | 唐邏択 → 4.必要事項入力 → 5.入力内容確認 → 6.仮予約確定                             |
| ホールを仮予約する                                             | ▶<br>諸室を仮予約する                                                   |
| 【仮予約できる施設】<br>・大ホール<br>・小ホール<br>・楽屋<br>・各室のリハーサル、楽屋利用 | 【仮予約できる施設】<br>・ 多目的室<br>・ 音楽スタジオ<br>・ 創造支援室<br>・ 和室<br>・ キッズルーム |

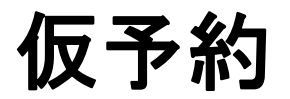

### 【利用目的選択画面】

| 東大阪市文化創造館<br>HIGASHIOSAKA Cultural Creation Hall | 利用者名:テスト                             |
|--------------------------------------------------|--------------------------------------|
| 利用目的選択                                           | メニューに戻る                              |
| 利用目的をクリックして下さい。                                  |                                      |
| 1.利用施設選択 → <b>2.利用目的選択</b> → 3.利用施設・             | 日時遥択 → 4.必要事項入力 → 5.入力内容確認 → 6.仮予約確定 |
|                                                  |                                      |
| :2:                                              |                                      |
|                                                  |                                      |
| 一般利用                                             | 営利目的利用                               |
|                                                  |                                      |
|                                                  |                                      |
|                                                  |                                      |
| ム洋口的利用                                           |                                      |
| 云满日时利用                                           |                                      |
|                                                  |                                      |

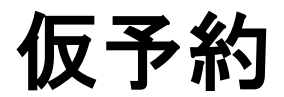

#### 【利用施設•日時選択画面】

| 双步利豆録                                                                                                    | (ホール)                                                                                                    |
|----------------------------------------------------------------------------------------------------|----------------------------------------------------------------------------------------------------|
| 反予約したいコ                                                                                                    | コマにチェックをして施設を選択して下さい。                                                                                                    |
| 1.利用施設選択                                                                                                    | → 2.利用目的選択 → <b>3.利用施設・日時選択</b> → 4.必要事項入力 → 5.入力内容確認 → 6.仮予約確定                                                                                                |
| 示条件                                                                                                    |                                                                                                    |
| 表示区分                                                                                                    | 月別一覧表示                                                                                                    |
| 館                                                                                                    | 東大阪市文化創造館 🗸                                                                                                    |
| 施設                                                                                                    | 大ホール                                                                                                    |
| 日付                                                                                                    | <)2018/05 >)当月)                                                                                                    |
|                                                                                                    | 位 予約可能                                                                                                    |
|                                                                                                    | 仮予約可能<br>(オンライン)                                                                                                    |
|                                                                                                    | 仮予約可能<br>(オンライン)                                                                                                    |
| 意事項                                                                                                    |                                                                                                    |
| 日<br>意事項<br>全日利用の場合                                                                                                    | 仮予約可能<br>(オンライン)<br>合は「午前」「午後」「夜間」の3つにチェックをして下さい。                                                                                                    |
| <ul> <li>□</li> <li>①</li> <li>①</li> <li>①</li> <li>①</li> <li>①</li> <li>①</li> <li>①</li> <li>①</li> <li>①</li> <li>⑦</li> <li>⑦</li> <li>0</li> <li>0</li></ul>                                                                                                    | 仮予約可能<br>(オンライン)<br>合は「午前」「午後」「夜間」の3つにチェックをして下さい。<br>Dは1件までとなります。オンライン仮予約後、来館での利用申し込みが完了した段階で次の仮予約が可能になり                                                       |
| ロ<br>意事項<br>全日利用の場合<br>反予約できるの                                                                                                    | 仮予約可能<br>(オンライン)<br>合は「午前」「午後」「夜間」の3つにチェックをして下さい。<br>Dは1件までとなります。オンライン仮予約後、来館での利用申し込みが完了した段階で次の仮予約が可能になり                                                       |
| ロ<br>蔵事項<br>全日利用の場合<br>反予約できるの<br>オンライン仮予                                                                                                    | (オンライン)<br>合は「午前」「午後」「夜間」の3つにチェックをして下さい。<br>Dは1件までとなります。オンライン仮予約後、来館での利用申し込みが完了した段階で次の仮予約が可能になり<br>予約の期限は1週間です。期限内に来館し利用申し込み手続きを行ってください。                       |
| <ul> <li>□</li> <li>①</li> <li>①</li> <li>①</li> <li>①</li> <li>①</li> <li>①</li> <li>①</li> <li>①</li> <li>①</li> <li>①</li> <li>①</li> <li>⑦</li> <li>⑦</li> <li>0</li> <li>0<td>(オンライン)<br/>合は「午前」「午後」「夜間」の3つにチェックをして下さい。<br/>Dは1件までとなります。オンライン仮予約後、来館での利用申し込みが完了した段階で次の仮予約が可能になり<br/>予約の期限は1週間です。期限内に来館し利用申し込み手続きを行ってください。<br/>車続利用日数は7日間までとなります。</td></li></ul> | (オンライン)<br>合は「午前」「午後」「夜間」の3つにチェックをして下さい。<br>Dは1件までとなります。オンライン仮予約後、来館での利用申し込みが完了した段階で次の仮予約が可能になり<br>予約の期限は1週間です。期限内に来館し利用申し込み手続きを行ってください。<br>車続利用日数は7日間までとなります。 |
| ロ                                                                                                    | (オンライン)<br>合は「午前」「午後」「夜間」の3つにチェックをして下さい。<br>Dは1件までとなります。オンライン仮予約後、来館での利用申し込みが完了した段階で次の仮予約が可能になり<br>P約の期限は1週間です。期限内に来館し利用申し込み手続きを行ってください。<br>重続利用日数は7日間までとなります。 |

# 仮予約

#### 【利用施設•日時選択画面】

| 2018/08/14 (火)           |        |        |            |
|--------------------------|--------|--------|------------|
| 2018/08/15 ( <i>7</i> K) |        |        |            |
| 2018/08/16 (木)           | 休館日    | 休館日    | 休館日        |
| 2018/08/17 (金)           |        |        |            |
| 2018/08/18 (土)           | ×      |        |            |
| 2018/08/19 (日)           |        | ×      |            |
| 2018/08/20 (月)           | ×      | ×      | ×          |
| 2018/08/21 (火)           | ×      | ×      | ×          |
| 2018/08/22 (水)           |        |        |            |
| 2018/08/23 (木)           |        |        |            |
| 2018/08/24 (金)           |        |        |            |
| 2018/08/25 (土)           |        |        | ×          |
| 2018/08/26 (日)           |        |        |            |
| 2018/08/27 (月)           | ×      |        |            |
| 2018/08/28 (火)           |        |        |            |
| 2018/08/29 (水)           |        |        |            |
| 2018/08/30 (木)           | ×      | ×      | ×          |
| 2018/08/31 (金)           |        |        |            |
| 日付                       | 午前     | 午後     | <b></b>    |
|                          |        |        | 選択完了 〕     |
| 選択施設一覧                   |        |        |            |
| 利用日                      | 利用施設 利 | 用区分 摘要 | 利用料金 削除    |
| 1.利用施設選択へ                |        |        | 4. 必要事項入力へ |

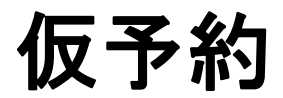

### 【利用者情報入力画面】

| 必要事項入力       |          |      |            |      |                            |            |            | メニューに戻る  |
|--------------|----------|------|------------|------|----------------------------|------------|------------|----------|
| 利用者情報、利用     | 的容、施設金   | 額区分を | 入力してください   | ۱.   |                            |            |            |          |
| 1.利用施設選択     | → 2.利用目的 | 選択 → | 3.利用施設・日時。 | 麗択 - | → _4. 必要事項入力_ →            | 5.入力       | り内容確認 → 6. | 仮予約確定    |
|              |          |      |            |      |                            |            |            |          |
| 用者情報         |          |      |            |      |                            |            |            |          |
| 利用者名         | Ē        | =スト  |            |      |                            |            |            |          |
| 責任者名         |          | FZN  |            |      |                            |            |            |          |
| 責任者名力        | け 🗦      | FZN  |            |      |                            |            |            |          |
| 電話番号         | ł        | 0    | - 0000 -   | 0000 | ※半角 必須                     |            |            |          |
|              |          |      |            |      |                            |            |            |          |
| 用内容          |          |      |            |      |                            |            |            |          |
| 行事名称         |          |      |            |      |                            |            | 必須         |          |
|              |          |      |            |      |                            |            | ~          |          |
| 連絡事項         | I        |      |            |      |                            |            |            |          |
|              |          |      |            |      |                            |            | $\sim$     |          |
|              |          |      |            |      |                            |            |            |          |
| 用施設          |          |      |            |      |                            |            |            |          |
| 利用日          | 利用加      | 施設   | 利用区分       |      | 施設                         | 金額区分       | >          | 利用料金     |
| 018/08/17(金) | 大ホール     |      | 09:00~22:0 | 0    | 基本料金                       |            | ~          | ¥164,900 |
|              |          |      |            | *    | (入場料有、商業宣伝利<br>場合は選択してくださ) | 用、準備<br>い。 | ・練習利用の     |          |
|              |          |      |            |      |                            |            |            | V464.000 |

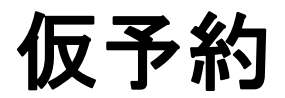

### 【利用者情報入力画面】

| 必要事項入力                                             |                            |                        | c )                   | ニューに戻る      |
|----------------------------------------------------|----------------------------|------------------------|-----------------------|-------------|
| 登録内容を確認してく                                         | 、ださい。問題なければ仮               | 予約確定ボタンを押してください。       |                       |             |
| 1.利用施設選択 →                                         | 2.利用目的選択 → 3.利             | 租施設・日時濯択 → 4. 必要事項入力 → | <b>5.入力内容確認</b> → 6.低 | i予約確定       |
| 间用者情報                                              |                            |                        |                       |             |
| 利用者名                                               | テスト                        |                        |                       |             |
| 害に来々                                               | テスト                        |                        |                       |             |
| RITA                                               | テスト                        |                        |                       |             |
| 電話番号                                               | 00-0000-0000               |                        |                       |             |
| 申請内容                                               |                            |                        |                       |             |
| 行事名称                                               | イベント                       |                        |                       |             |
| 連絡事項                                               |                            |                        |                       |             |
| 间用施設                                               |                            |                        |                       |             |
| 年月日                                                | 利用施設                       | 利用区分                   | 摘要                    | 料金小計        |
| 2018/08/17(金)                                      | 大ホール                       | 09:00~22:00            | 平日                    | ¥164,900    |
|                                                    |                            |                        | 施設利用                  | 料金 ¥164,900 |
| <ul> <li>記について確認の上、</li> <li>[仮予約期限につい)</li> </ul> | <b>(チェックを入れ)[仮</b> :<br>て] | 予約確定]ボタンを押してください。      |                       |             |

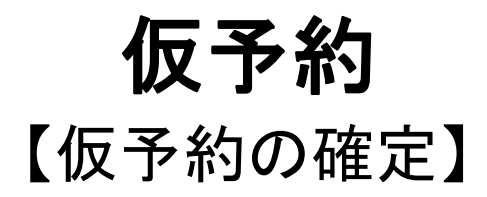

| 登録内容を確認してください。問題なければ仮予約確定ボタンを押してください。         1.利用施設選択 → 2.利用目的選択 → 3.利用施設・日時選択 → 4. 必要事項入力 → 5. 入力内容確認 → 6. 低予約確注         明書情報         利用首名       テスト         Web ページからのメッセージ         文         確定した仮予約の内容は、変更・削除できません。予約を確定します         か?         OK       キャンセル         マスト         第3000000000000000000000000000000000000 | 要事項入力             |               |                           | メニューに戻る                     |
|----------------------------------------------------------------------------------------------------|-------------------|---------------|---------------------------|-----------------------------|
| 1.利用施設選択 → 2.利用目的選択 → 3.利用施設・日時選択 → 4. 必要申項入力 → <u>5. 入力内容確認</u> → 6. 仮予約確注<br>(月書信報)<br>利用者名 テスト<br>Veb ページからのメッセージ<br>確定した仮予約の内容は、変更・削除できません。予約を確定します<br>か?<br>0K キャンセル<br>15. (チェックを入れ) [仮予約確定]ポタンを押してください。<br>[仮予約期限について]                                                                                                 | <b>緑内容を確認してくた</b> | さい。問題なければ     | <b>ば仮予約確定ボタンを押してください。</b> |                             |
| 利用者名       テスト         Web ページからのメッセージ       ×         確定した仮予約の内容は、変更・削除できません。予約を確定します       か?         のK       キャンセル         2018/08/17(金)       大ホール         09:00~22:00       平日         ¥164         施設利用料金       ¥164                                                                                                   | .利用施設選択 → 2.      | 利用目的選択 → 3    | .利用施設・日時選択 → 4.必要事項入力 -   | → <u>5.入力内容確認</u> → 6.仮予約確定 |
| 利用者名       テスト         Web ページからのメッセージ       ×         確定した仮予約の内容は、変更・削除できません。予約を確定します       *         小?       OK       キャンセル         2018/08/17(金)       大ホール       09:00~22:00       平日       ¥164         施設利用料金       ¥164         認について確認の上、(チェックを入れ)[仮予約確定]ボタンを押してください。       1                                        | 者情報               |               |                           |                             |
| Web ページからのメッセージ       X         確定した仮予約の内容は、変更・削除できません。予約を確定しますか?         OK       キャンセル         2018/08/17(金)       大ホール       09:00~22:00       平日       ¥164         施設利用料金       ¥164         認について確認の上、(チェックを入れ)[仮予約確定]ボタンを押してください。                                                                                      | 利用者名              | テスト           |                           |                             |
| <ul> <li>福定した仮予約の内容は、変更・削除できません。予約を確定しますか?</li> <li>のK キャンセル</li> <li>0K キャンセル</li> <li>018/08/17(金) 大ホール 09:00~22:00 平日 ¥164</li> <li>16000000000000000000000000000000000000</li></ul>                                                                                                    | Web ページカ          | いらのメッセー       | 9                         | x                           |
| OK       キャンセル         2018/08/17(金)       大ホール       09:00~22:00       平日       ¥164         施設利用料金       ¥164         *記について確認の上、(チェックを入れ)[仮予約確定]ボタンを押してください。         □[仮予約期限について]                                                                                                    | <b>?</b> 税        | 定した仮予約の<br>\? | の内容は、変更・削除できませ <i>、</i>   | ん。予約を確定します                  |
| 2018/08/17(金) 大ホール 09:00~22:00 平日 ¥164<br>施設利用料金 ¥164<br><sup>*</sup> 記について確認の上、(チェックを入れ)[仮予約確定]ボタンを押してください。<br>□ [仮予約期限について]                                                                                                    |                   |               |                           | OK キャンセル<br>小計              |
| 施設利用料金 ¥164<br>記について確認の上、(チェックを入れ)[仮予約確定]ボタンを押してください。<br>□ [仮予約期限について]                                                                                                    | 8/08/17(金)        | 大ホール          | 09:00~22:00               | 平日 ¥164,90                  |
| 「記について確認の上、(チェックを入れ)[仮予約確定]ボタンを押してください。<br>□ [仮予約期限について]                                                                                                    |                   |               |                           | 施設利用料金 ¥164,90              |
| ── [仮予約期限について]                                                                                                    |                   |               | にての夜空1ギカンキャレテノゼナい         |                             |
| <br>                                                                                                    | こついて確認の上、         | (チェックを入れ) [   | 「仮予約確定」小ダンを押してくたさい。       |                             |

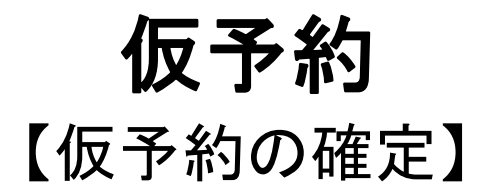

| <b>東大阪市文化創造館</b><br>HIGASHIOSAKA Cultural Creation Hall                                                                                                    | 利用者名:テスト        |
|----------------------------------------------------------------------------------------------------|-----------------|
| 仮予約確定                                                                                                    | 、戻る             |
| 仮予約を確定しました。                                                                                                    |                 |
| 申請手続きのご案内                                                                                                    |                 |
| <お支払予定金額>                                                                                                    |                 |
| ¥164,900                                                                                                    |                 |
| <お支払期限日>                                                                                                    |                 |
| 平成30年06月28日(木)                                                                                                    |                 |
| お支払期限日までにご来館の上本申請の手続き、上記料金のお支払をお願いいたし<br>期日までにご来館・ご連絡がない場合は仮予約がキャンセルとなりますので、ごう<br>確定した仮予約の内容は、変更・削除できません。<br>変更・削除が必要な場合は、窓口までお問い合わせください。<br>仮予約の内容はメールでも送信しておりますのでご確認ください。 | します。<br>主意ください。 |

仮予約

【利用者メニュー画面】

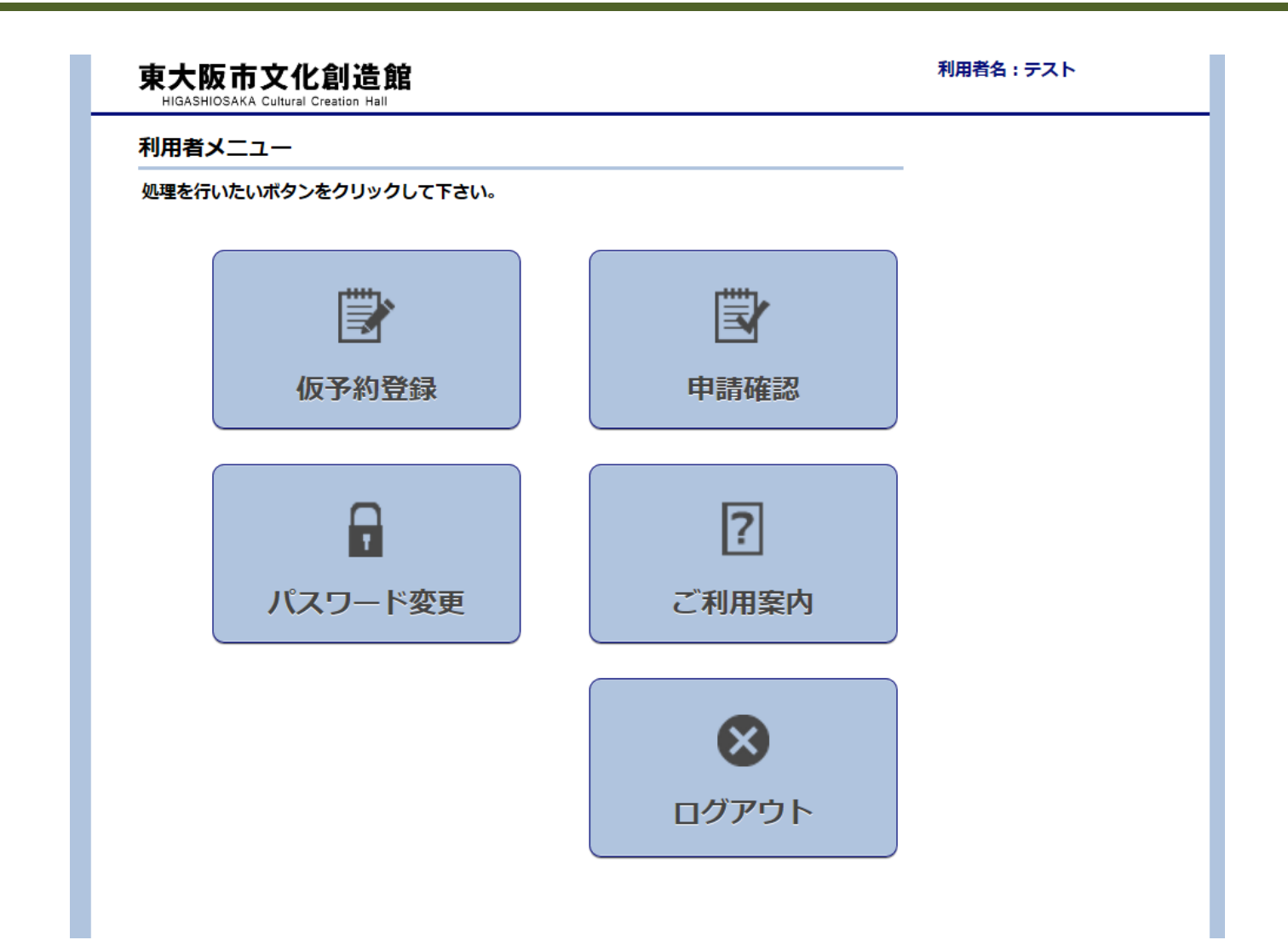